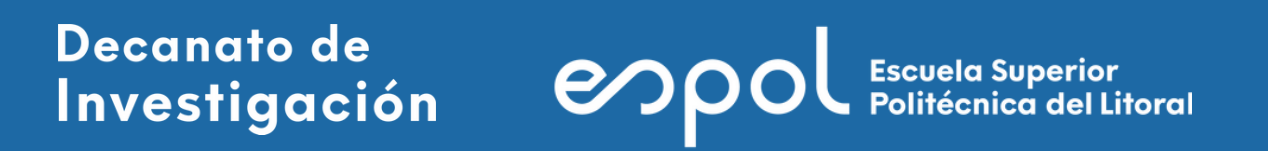

# Manual para consultas **CiteScore / Scopus**

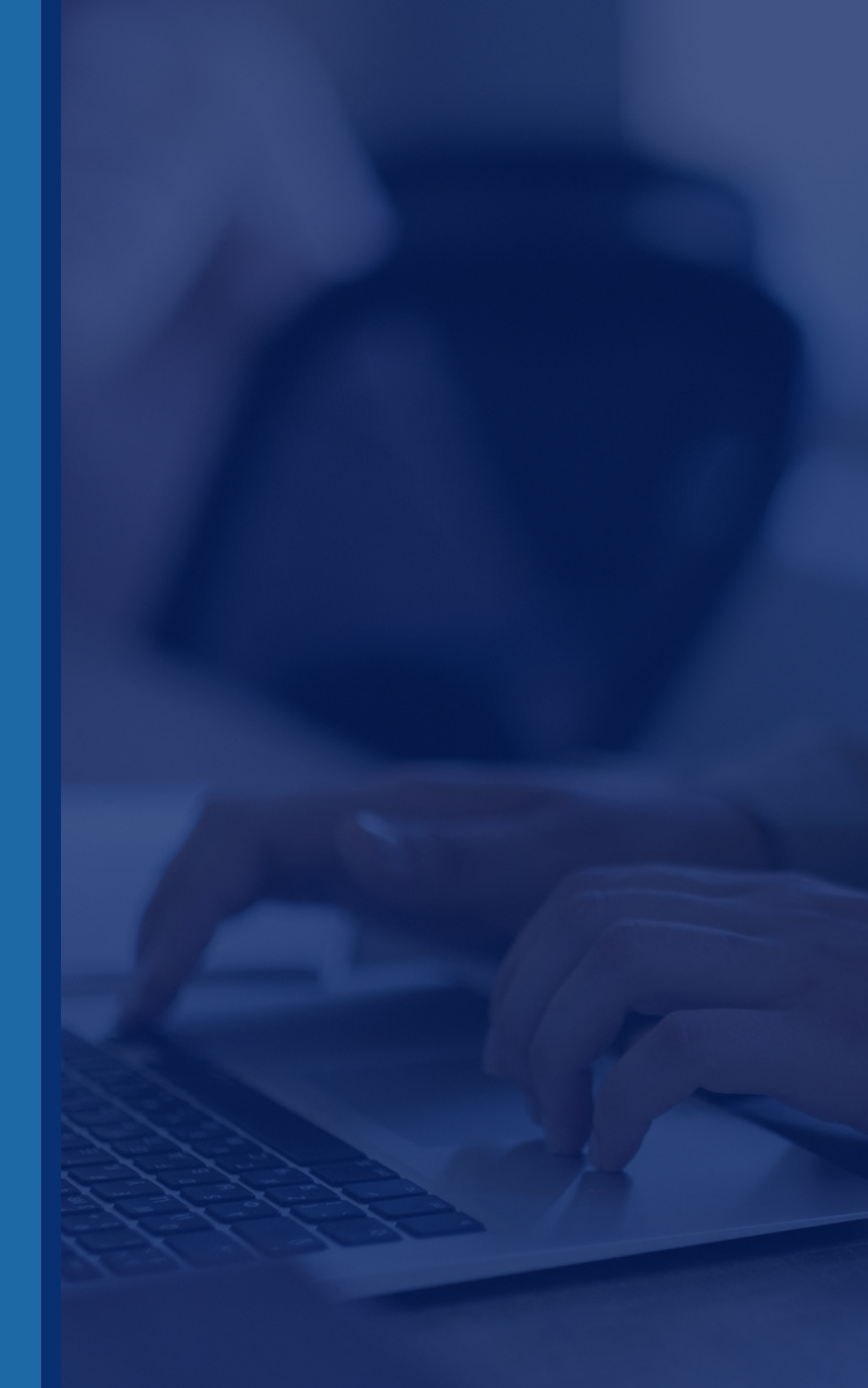

# Contenido

| Posición de una revista/congreso: cuartiles |
|---------------------------------------------|
| Consulta por título                         |
| Consulta por áreas                          |
| Filtros de búsqueda                         |

>

| <u>03</u>   | ••••••••••••••••••••••••••••••••••••••• |
|-------------|-----------------------------------------|
| <u>04</u>   |                                         |
| <u>08</u>   | • • • • • • • • • • • • • • • • • • • • |
| . <u>12</u> |                                         |

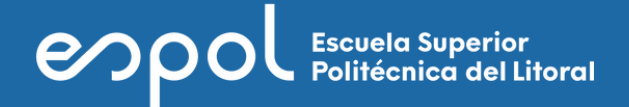

# Posición de una revista / congreso

## **Cuartiles**

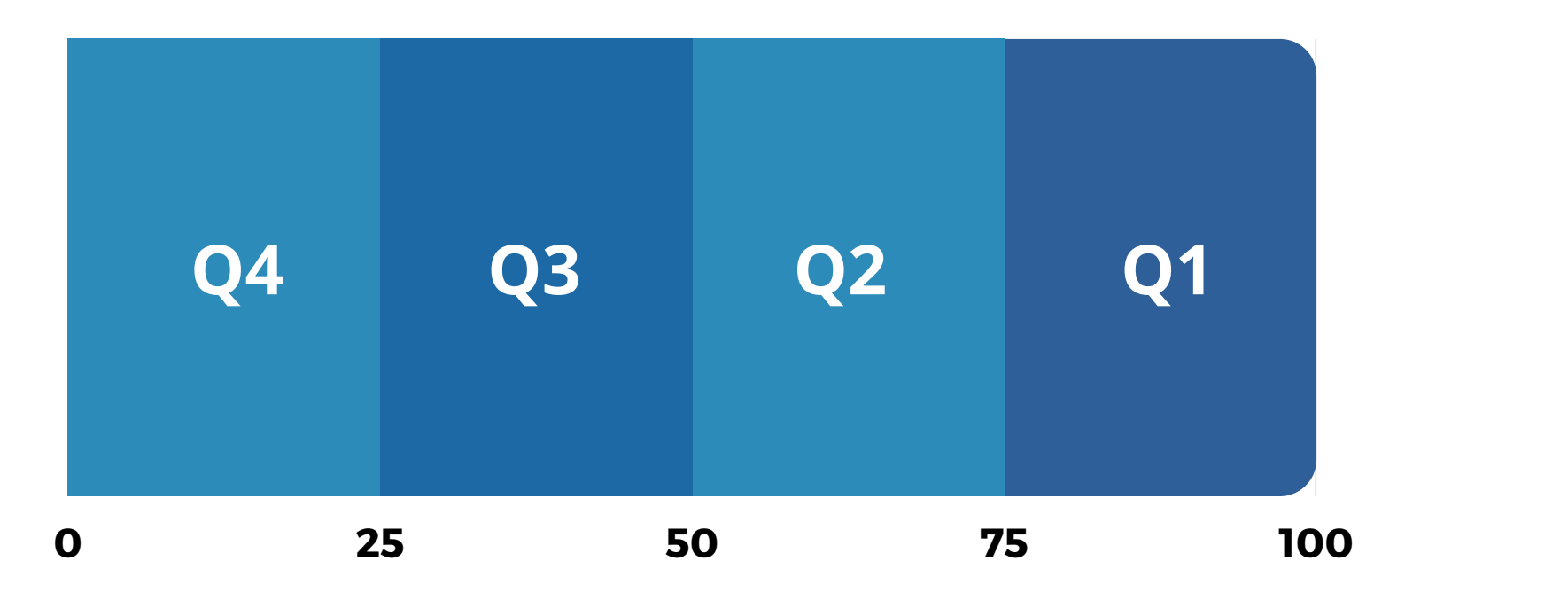

En la columna **"Highest percentile"** aparece el porcentaje correspondiente, cada vez que se realiza una consulta. Source title  $\downarrow$ 

1 IEEE/ACM Transactions on Networking

Q1 (cuartil 1): 100% a 75%
Q2 (cuartil 2): 74% a 50%
Q3 (cuartil 3): 49% a 25%
Q4 (cuartil 4): Menor a 25%

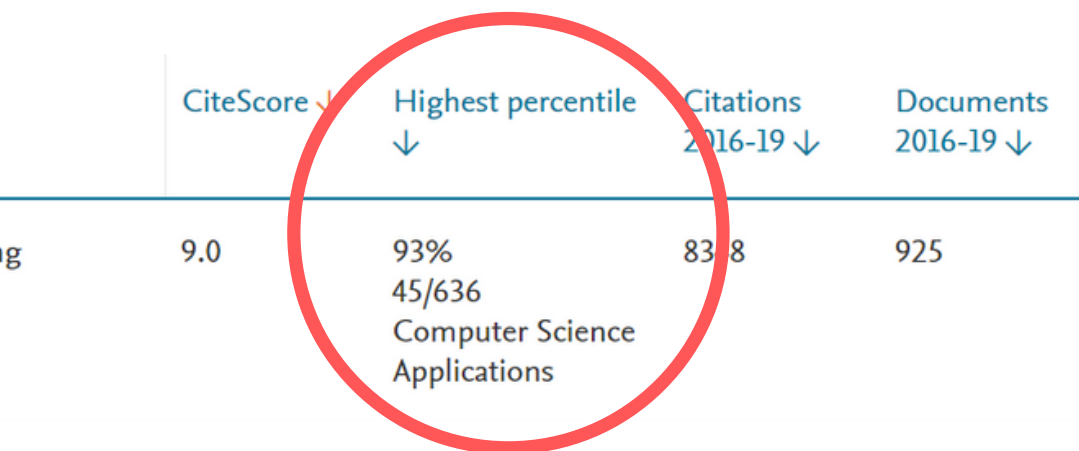

**POOL** Escuela Superior Politécnica del Litoral

- Ingresar a Scopus. (www.scopus.com) 1.
- 2. Seleccionar la opción SOURCES del menú que aparece en la parte superior.

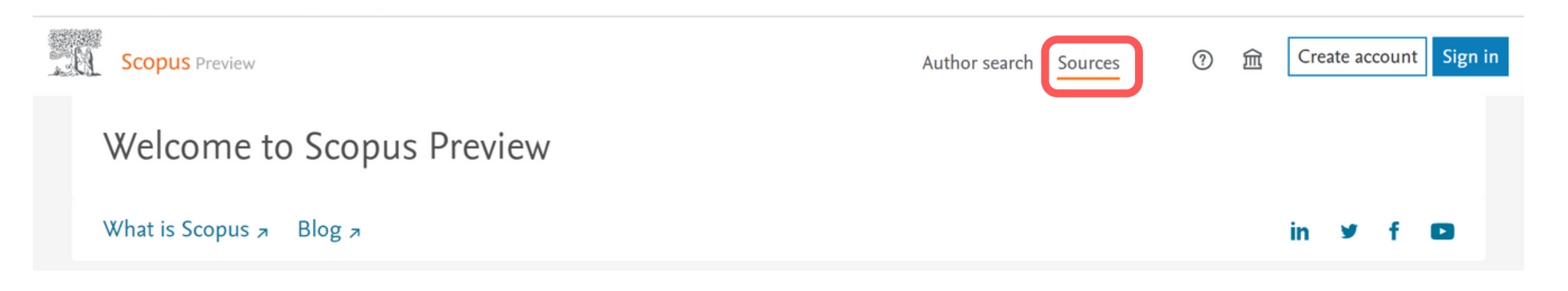

3. En los criterios de búsqueda seleccionar **Title**.

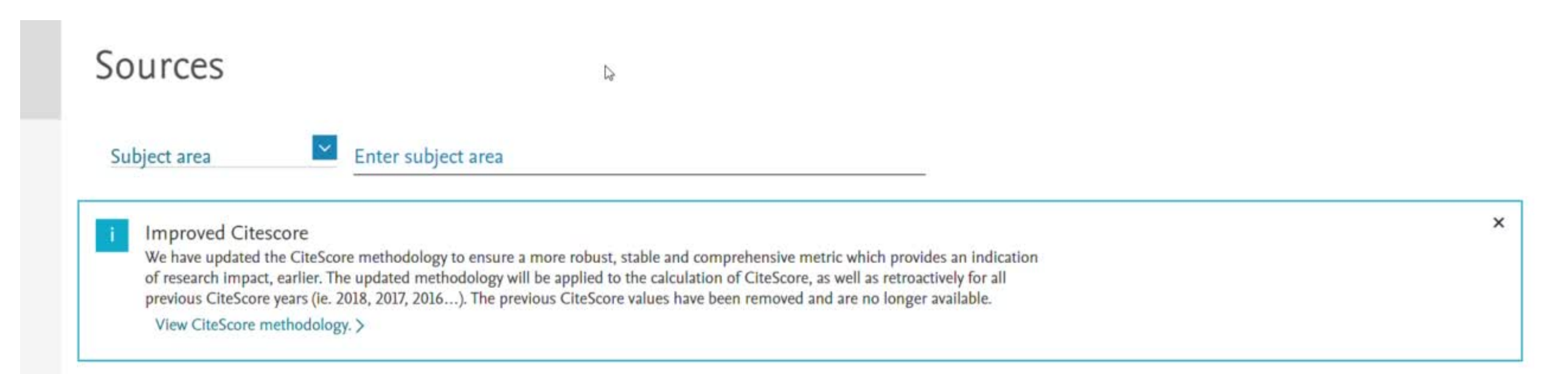

4. Escribir el nombre de la revista o congreso y hacer clic en el botón Find sources. Asegurarse de escribir el nombre correcto, caso contrario no lo encontrará,

## **Ejemplo**:

Revista Q1: "Social Network Analysis and Mining".

| Sources                                                          |             |        | Do                                                                                  |             |                                            |      |
|------------------------------------------------------------------|-------------|--------|-------------------------------------------------------------------------------------|-------------|--------------------------------------------|------|
| Title                                                            | Enter title |        |                                                                                     | Find        | sources                                    |      |
| Filter refine list                                               |             | 41,462 | 2 results                                                                           |             | 관 Download Scopus                          | Sour |
| Display options                                                  | ^           |        | <ul> <li>✓ Export to Excel I Save to source list</li> <li>Source title ↓</li> </ul> | CiteScore 🗸 | Highest percentile                         | Ci   |
| Display only Open Access journals<br>Counts for 4-year timeframe |             | 1      | Ca-A Cancer Journal for Clinicians                                                  | 435.4       | 99%<br>1/331                               | 47.  |
| Minimum citations     Minimum documents                          |             | 2      | MMWR Recommendations and Reports                                                    | 152.5       | 99%<br>1/275<br>Health (social<br>science) | 22   |
| Citescore highest quartile                                       |             |        | Nature Reviews Materials                                                            | 123.7       | 99%                                        | 23   |

## < >

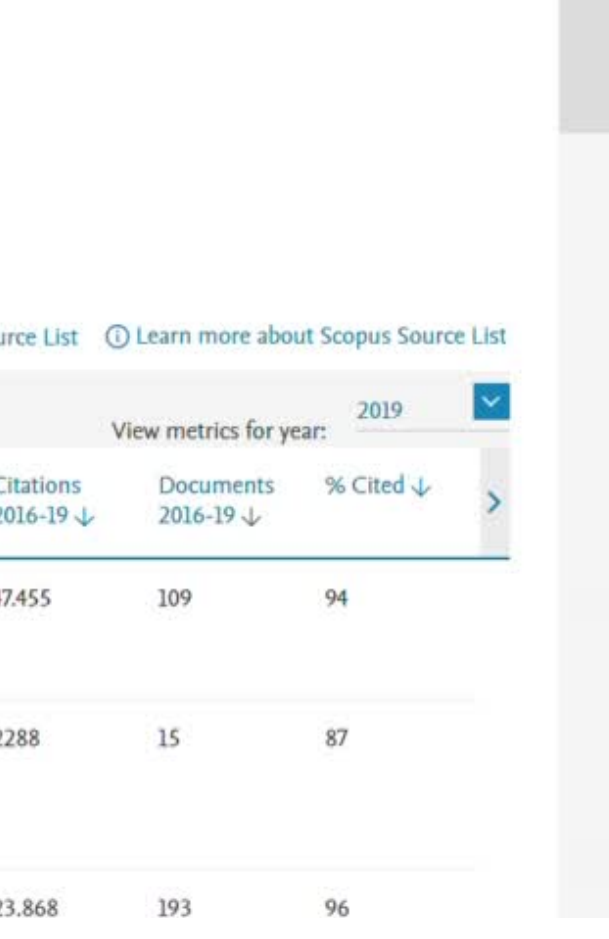

5. En la columna Highest Percentile aparece la posición de la revista. En este caso es una revista que tiene el 86%, eso significa que es un cuartil 1. (Ver Cuartiles)

| 1 result                                  |             | 🕁 Download Scopus Sc           |
|-------------------------------------------|-------------|--------------------------------|
| All V Export to Excel Save to source list |             |                                |
| Source title 🗸                            | CiteScore 🗸 | Highest percentile<br>↓        |
| 1 Social Network Analysis and Mining      | 3.3         | 86%<br>52/387<br>Communication |

## < >

ource List (i) Learn more about Scopus Source List

| V                      | iew metrics for ye     | 2019      | ~ |
|------------------------|------------------------|-----------|---|
| Citations<br>2016-19 ↓ | Documents<br>2016-19 ↓ | % Cited ↓ | > |
| 962                    | 295                    | 72        |   |

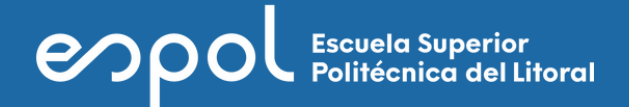

## **Ejemplo**:

Congreso Q3: "Proceedings of the International Offshore and Polar Engineering Conference".

En este caso es un congreso que tiene el 25%, eso significa que es un cuartil 3 (Ver Cuartiles).

|   | <ul> <li>Export to Excel</li> <li>Save to source list</li> </ul>              |             |                                   |
|---|-------------------------------------------------------------------------------|-------------|-----------------------------------|
|   | Source title ↓                                                                | CiteScore 🗸 | Highest percentile<br>↓           |
| 1 | Proceedings of the International Offshore and<br>Polar Engineering Conference | 0.6         | 25%<br>68/91<br>Ocean Engineering |

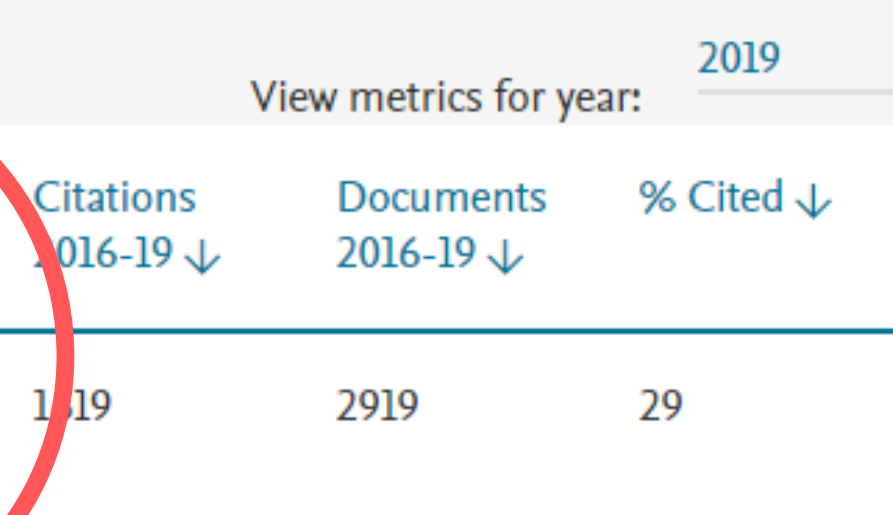

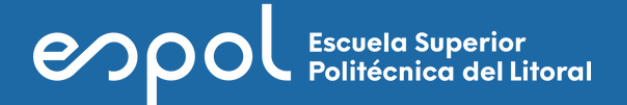

Los resultados de CiteScore no necesariamente coinciden con los de Scimago Journal Rank (SJR). Los congresos que CiteScore incluye son únicamente los indexados en Scopus y que han logrado conseguir una cantidad adecuada de citas como para entrar en el ranking.

## Si se desean identificar revistas o congresos para un área (o áreas específicas) se podría realizar lo siguiente:

- Ingresar a Scopus. (www.scopus.com) 1.
- 2. Seleccionar la opción SOURCES del menú que aparece en la parte superior.
- 3. En los criterios de búsqueda escoger **Subject area**.

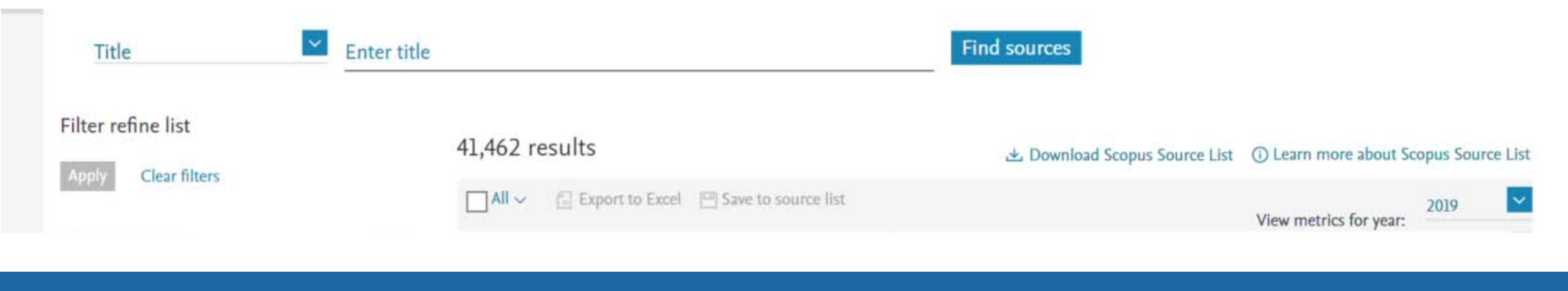

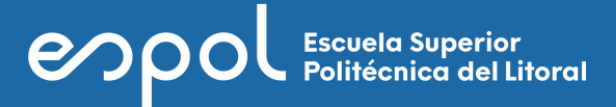

Dar click en "Enter subject area", para que presente el listado de áreas de conocimiento y 4. buscar la que sea de interés. Escoger el área y presionar el botón APPLY.

Ejemplo: Subject area: "Education".

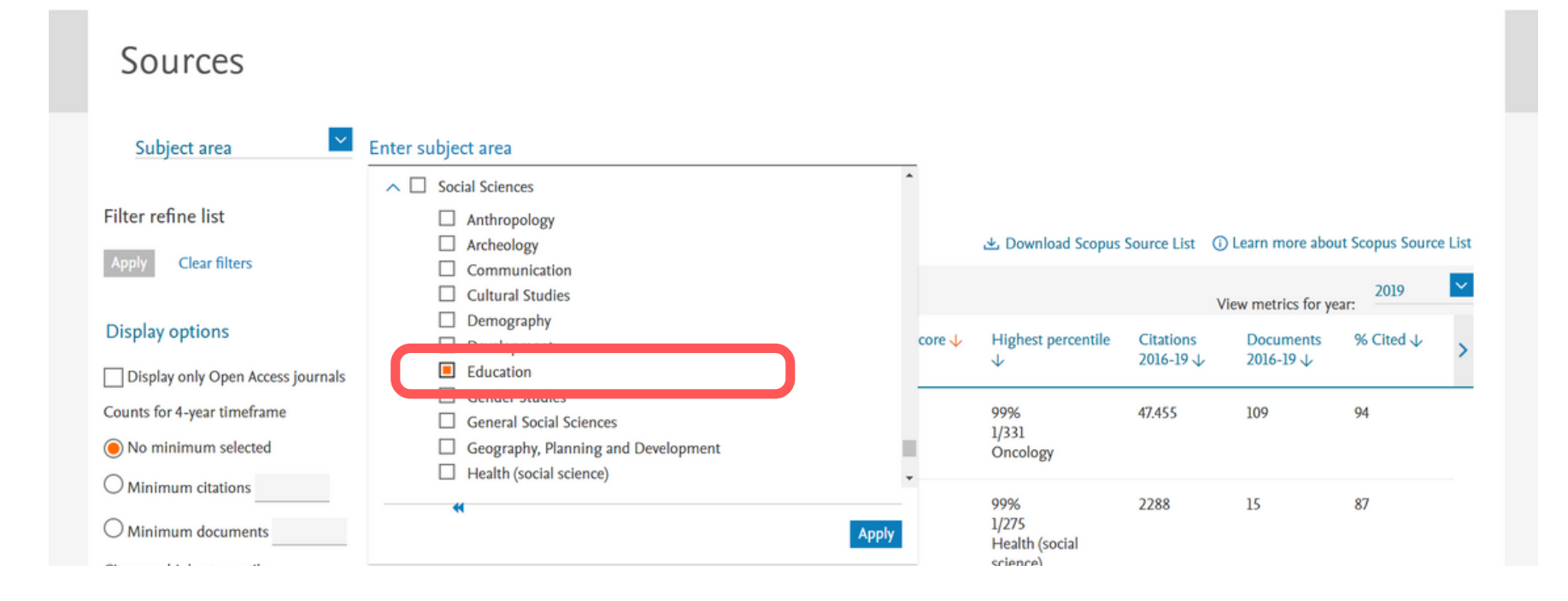

## Debajo de los filtros de búsqueda aparecerá en un tag celeste el nombre del área seleccionada. 5.

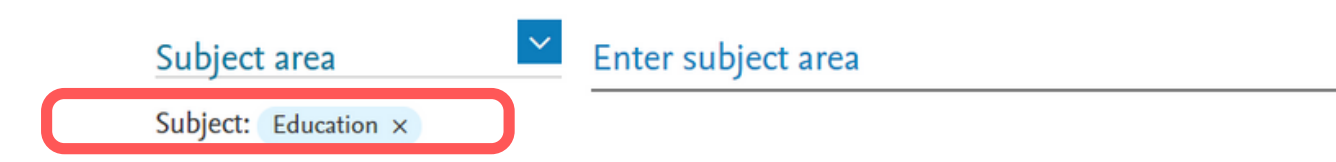

< >

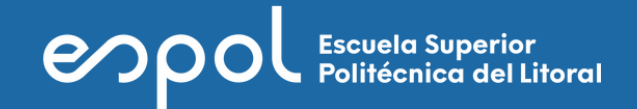

Como método alterno para buscar el área, puede escribir el área en la línea de "Enter subject area".

## **Ejemplo**:

Si se desea combinar "educación" con "tecnología de medios"; entonces, sobre el resultado anterior se puede realizar una nueva búsqueda.

1. Escribir media y si existe el área entonces se presentará para seleccionar.

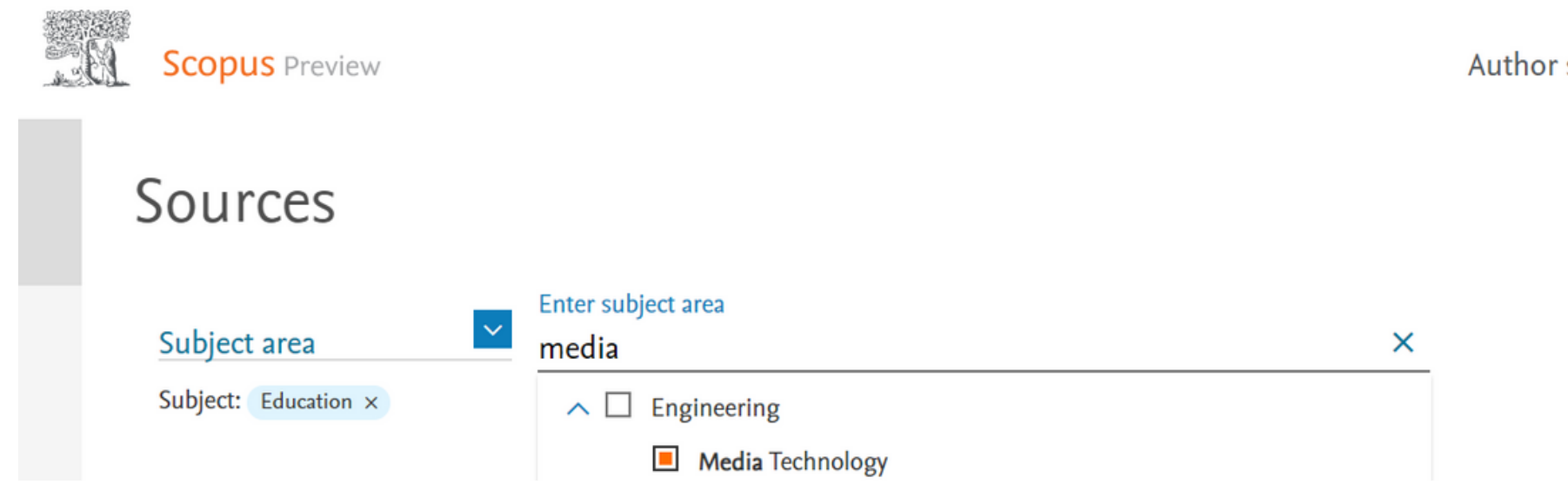

## 2. Seleccionar el área y presionar el botón APPLY.

Author search Sources

侴 (?)

Create account Sign in

3. CiteScore presentará los resultados de la búsqueda. Para este ejemplo donde se ha combinado "educación" con "tecnología de medios", CiteScore encuentra 1613 resultados.

| Sources                    |            |                                               |             |         |
|----------------------------|------------|-----------------------------------------------|-------------|---------|
| Subject: Education × Media | Enter subj | ect area                                      |             |         |
| Filter refine list         |            | 1,613 results                                 |             | 土 [     |
| Display entions            | •          | All V 🗇 Export to Excel 🖾 Save to source list |             |         |
| Display options            | ls         | Source title $\checkmark$                     | CiteScore 🗸 | Hi<br>↓ |

11

Download Scopus Source List ① Learn more about Scopus Source List

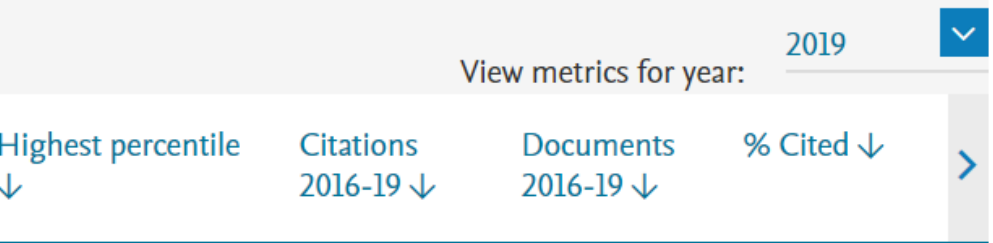

<

>

Scopus permite filtrar los resultados de búsqueda.

## **Ejemplo 1**:

Por ejemplo, si solo se desea obtener resultados de cuartil 1 y cuartil 2, seleccionar 1st quartile y 2nd quartile de los filtros que aparecen en la columna de la izquierda.

1. Presionamos APPLY para aplicar los filtros seleccionados.

|                                   |   | Citescore highest quartile         |
|-----------------------------------|---|------------------------------------|
|                                   | _ | Show only titles in top 10 percent |
| Filter refine list                |   | 📕 1st quartile                     |
| Apply Clear filters               |   | 2nd quartile                       |
| Appy Clear mers                   |   | 3rd quartile                       |
| Display options                   | ^ | 4th quartile                       |
| Display only Open Access journals |   | Source type                        |
| Counts for 4-year timeframe       |   | Journals                           |
| No minimum selected               |   | Book Series                        |
| O Minimum citations               |   | Conference Proceedings             |
| O Minimum documents               | 4 | Trade Publications                 |
|                                   |   | Apply Clear filters                |
|                                   |   |                                    |

El aplicar los filtros reduce los resultados de búsqueda. Para este ejemplo, CiteScore encuentra 778 resultados que están en cuartil 1 o cuartil 2 en las áreas seleccionadas.

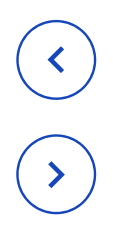

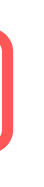

 $\overline{}$ 

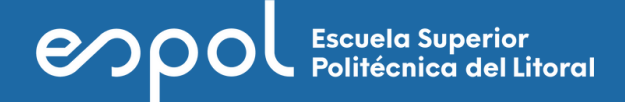

## Sources

| Enter subje | ect area    |                                                                  |                                                                                                    |                                                                                                    |                                                                                                    |
|-------------|-------------|------------------------------------------------------------------|----------------------------------------------------------------------------------------------------|----------------------------------------------------------------------------------------------------|----------------------------------------------------------------------------------------------------|
| logy ×      |             |                                                                  |                                                                                                    |                                                                                                    |                                                                                                    |
| C           | 778 re      | esults                                                           |                                                                                                    | 🛎 Download Scopus :                                                                                                    | Source List                                                                                                    |
|             | All         | <ul> <li>Export to Excel</li> <li>Save to source list</li> </ul> |                                                                                                    |                                                                                                    |                                                                                                    |
| ^           |             | Source title $\psi$                                              | CiteScore 🗸                                                                                                    | Highest percentile                                                                                                    | Citations                                                                                                    |
|             |             |                                                                  |                                                                                                    | ¥                                                                                                    | 2010-19 \                                                                                                    |
|             |             | Review of Educational Research                                   | 21.6                                                                                                    | 99%                                                                                                    | 2416                                                                                                    |
|             |             |                                                                  |                                                                                                    | 1/1254<br>Education                                                                                                    |                                                                                                    |
|             | _           |                                                                  |                                                                                                    | 0001                                                                                                    | 100/                                                                                                    |
|             | ≪ []2       | Internet and Higher Education                                    | 17.1                                                                                                    | 2/1254<br>Education                                                                                                    | 1896                                                                                                    |
|             |             |                                                                  |                                                                                                    |                                                                                                    |                                                                                                    |
|             | 3           | Computers and Education                                          | 12.7                                                                                                    | 99%<br>3/1254                                                                                                    | 9093                                                                                                    |
|             |             |                                                                  |                                                                                                    | Education                                                                                                    |                                                                                                    |
|             | Enter subji | Enter subject area                                               | Finter subject area     1     1     1     1     1     1     1     1     1     1     1     1     1     1     1     1     1     1     1     1     1     1     1     1     1     1     1     1     1     1     1     1     1     1     1     1     1     1     1     1     1     1     1     1     1 | Enter subject area     778 results     All ✓ Export to Excel Save to source list     Source title ↓        1   Review of Educational Research   21.6   1   2   1   2   1   1   2   1   1   2   1   2   1   2   1   2   1   2   1   2   1   2   1   2   1   2   1   2   1   2   1   2    1   1   2   1   2   1   2   1   1   2   1   2   1   2   1   2   1   2   1   2   1   2   1   2   1   2   1   2   1   2   1   2   1   2   1   2   1   2   2   2   2   2   2   2   2   2 | T778 results Source title   Source title Save to source list   Internet and Higher Education 12.1   Internet and Education 12.7   Internet and Education 12.7 |

2. Si solo se desea buscar congresos, en los filtros de la columna izquierda seleccionar el filtro

**Conference Proceedings** y presionar en APPLY para aplicar el filtro.

| Source type            | ^ |
|------------------------|---|
| Journals               |   |
| Book Series            |   |
| Conference Proceedings |   |
| Trade Publications     |   |
| Apply Clear filters    |   |

13

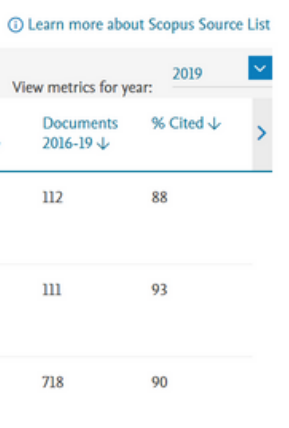

## mna izquierda seleccionar el filtro car el filtro.

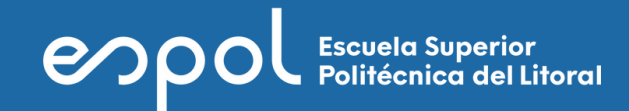

No necesariamente se encontrará un congreso que cumpla con las condiciones aplicadas en los filtros. En este ejemplo, no existe un congreso que tenga proceedings en cuartil 1 o cuartil 2 para las áreas seleccionadas, por lo tanto se presenta el siguiente mensaje.

| 1. 200 | Scopus Preview                         |              |         |                                                                                         | Author search         | Sources      |
|--------|----------------------------------------|--------------|---------|-----------------------------------------------------------------------------------------|-----------------------|--------------|
|        | Sources                                |              |         |                                                                                         |                       |              |
|        | Subject area                           | Enter subjec | ct area |                                                                                         |                       |              |
|        | SUDJECT: Education × Media lect        | hnology x    |         |                                                                                         |                       |              |
|        | Filter refine list Apply Clear filters |              | 0 resi  | ult                                                                                     | 소 Downloa             | d Scopus Sou |
|        | Display options                        | ^            | !       | No sources were found.<br>Please check your search terms and filters or try a different | combination of search | criteria.    |
|        | Display only Open Access journals      |              |         |                                                                                         |                       |              |
|        | Counts for 4-year timeframe            |              |         |                                                                                         |                       |              |
|        | No minimum selected                    |              |         |                                                                                         |                       |              |

## **Ejemplo 2**:

Se realizará una búsqueda con áreas que tengan resultados de congresos de cuartil 1 y cuartil 2.

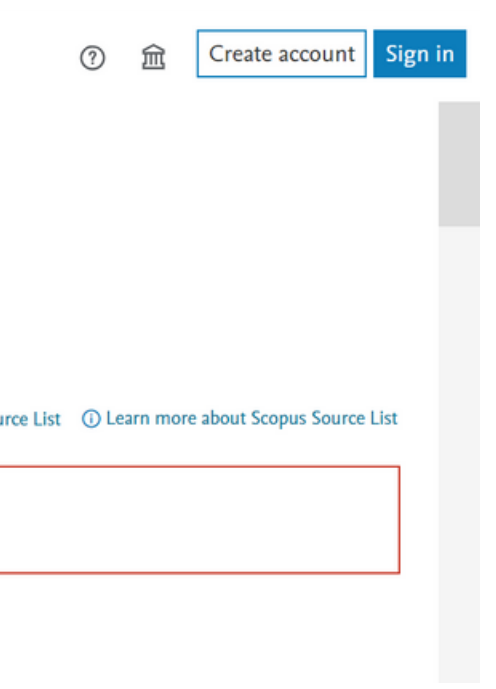

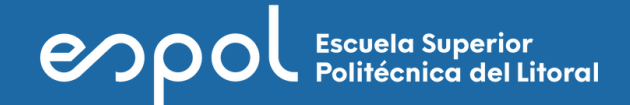

Escribir y seleccionar las áreas "Human-Computer Interaction" y "Computer Science". 1.

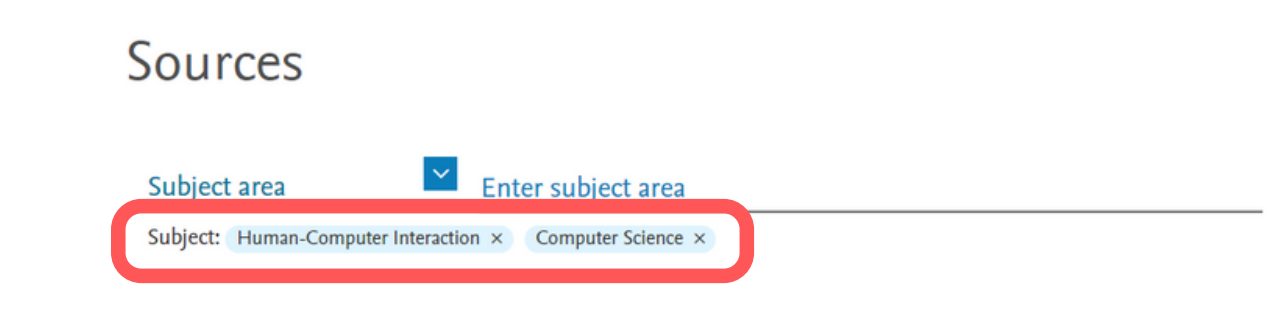

Aplicar los filtros 1st quartile, 2nd quartile y Conference Proceedings. 2.

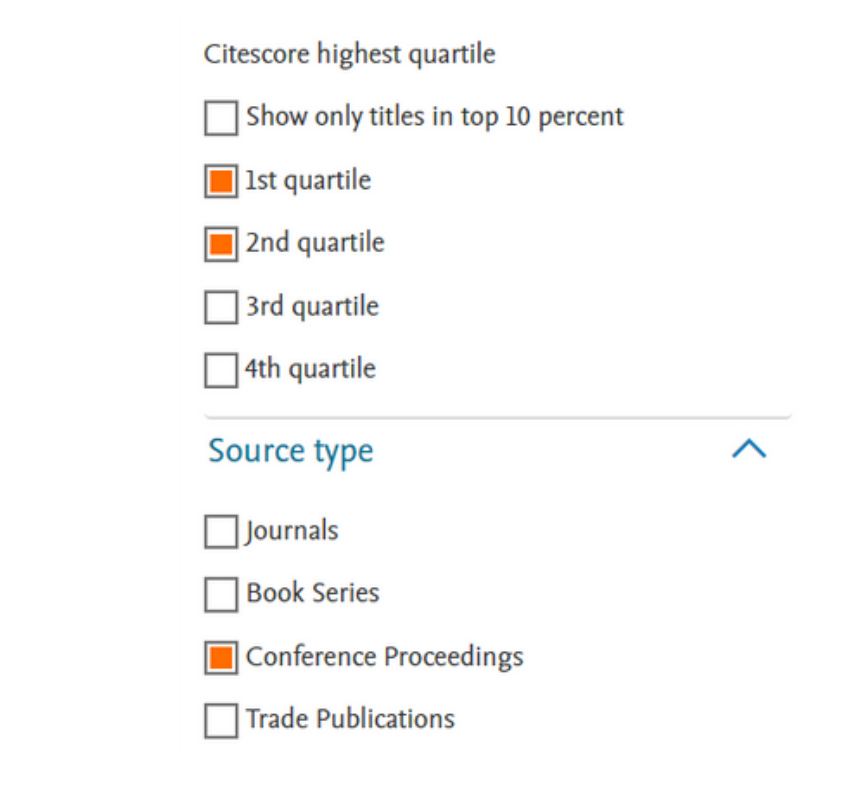

< >`

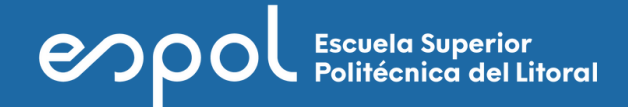

A diferencia del primer ejemplo, en este sí existen resultados, se presentan 30 congresos, luego de aplicar los filtros seleccionados.

| Subject area Er<br>Subject: Human-Computer Interaction ×                                  | Compute | ect area<br>er Science × | 5                                                                            |             |                                                             |                 |  |   |            |                                                                        |      |                                                                                                    |        |                                                                                                    |      |                          |        |
|-------------------------------------------------------------------------------------------|---------|--------------------------|------------------------------------------------------------------------------|-------------|-------------------------------------------------------------|-----------------|--|---|------------|------------------------------------------------------------------------|------|----------------------------------------------------------------------------------------------------|--------|----------------------------------------------------------------------------------------------------|------|--------------------------|--------|
| Filter refine list         Apply       Clear filters                                      |         | 30 res                   | sults<br>ge   Export to Excel  Save to source list                           |             | 과 Download Scopus S                                         | Source I        |  |   |            |                                                                        |      |                                                                                                    |        |                                                                                                    |      |                          |        |
| Display options                                                                           | ^       |                          | Source title $\downarrow$                                                    | CiteScore 🗸 | Highest percentile $\psi$                                   | Citati<br>2016- |  |   |            |                                                                        |      |                                                                                                    |        |                                                                                                    |      |                          |        |
| Counts for 4-year timeframe <ul> <li>No minimum selected</li> </ul>                       | •       |                          |                                                                              |             |                                                             | •               |  | * |            |                                                                        |      |                                                                                                    | 1      | Proceedings of the IEEE Computer Society<br>Conference on Computer Vision and Pattern<br>Recognition | 36.3 | 99%<br>1/373<br>Software | 105.77 |
| Minimum citations                                                                         |         |                          |                                                                              |             |                                                             |                 |  |   | <b>K</b> 2 | Proceedings of the IEEE International Conference<br>on Computer Vision | 15.4 | 96%<br>14/373<br>Software                                                                                        | 27.028 |                                                                                                    |      |                          |        |
| Citescore highest quartile Show only titles in top 10 percent Ist quartile Contemporatile |         |                          |                                                                              |             |                                                             |                 |  |   |            |                                                                        | 3    | International Conference on Architectural Support<br>for Programming Languages and Operating<br>Systems - ASPLOS | 9.2    | 93%<br>10/155<br>Hardware and<br>Architecture                                                        | 2226 |                          |        |
| 3rd quartile     4th quartile     Source type                                             |         | 4                        | Proceedings of the ACM Conference on Computer<br>and Communications Security | 9.1         | 92%<br>25/307<br>Computer Networks<br>and<br>Communications | 8762            |  |   |            |                                                                        |      |                                                                                                    |        |                                                                                                    |      |                          |        |
| Journals Book Series Conference Proceedings                                               |         | 5                        | Proceedings - IEEE INFOCOM                                                   | 7.4         | 92%<br>18/221<br>General Computer<br>Science                | 10.479          |  |   |            |                                                                        |      |                                                                                                    |        |                                                                                                    |      |                          |        |

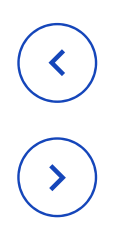

| e List           | () Learn more a       | bout Scopus Sourc | e List |
|------------------|-----------------------|-------------------|--------|
|                  | View metrics for      | r year: 2019      | ~      |
| ations<br>6-19 ↓ | Documents<br>2016-19↓ | s % Cited ↓       | >      |
| .776             | 2913                  | 84                |        |
| )28              | 1753                  | 47                |        |
| 6                | 241                   | 88                |        |
| 2                | 964                   | 58                |        |
|                  |                       |                   |        |
| 79               | 1422                  | 82                |        |

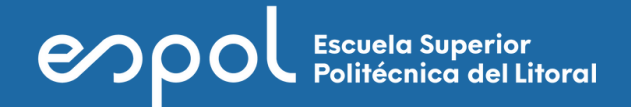

Decanato de Investigación Escuela Superior Politécnica del Litoral

(<) (>)